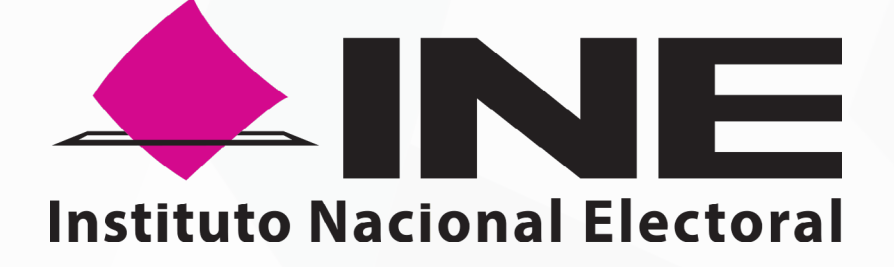

# SISTEMA DE CAPTACIÓN DE DATOS PARA PROCESOS DE PARTICIPACIÓN CIUDADANA Y ACTORES POLÍTICOS

# MANUAL DE USUARIO PARA EL PROCESO DE ORGANIZACIONES POLÍTICAS Auxiliar

DISPOSITIVO CON SISTEMA OPERATIVO ANDROID Aplicación Móvil

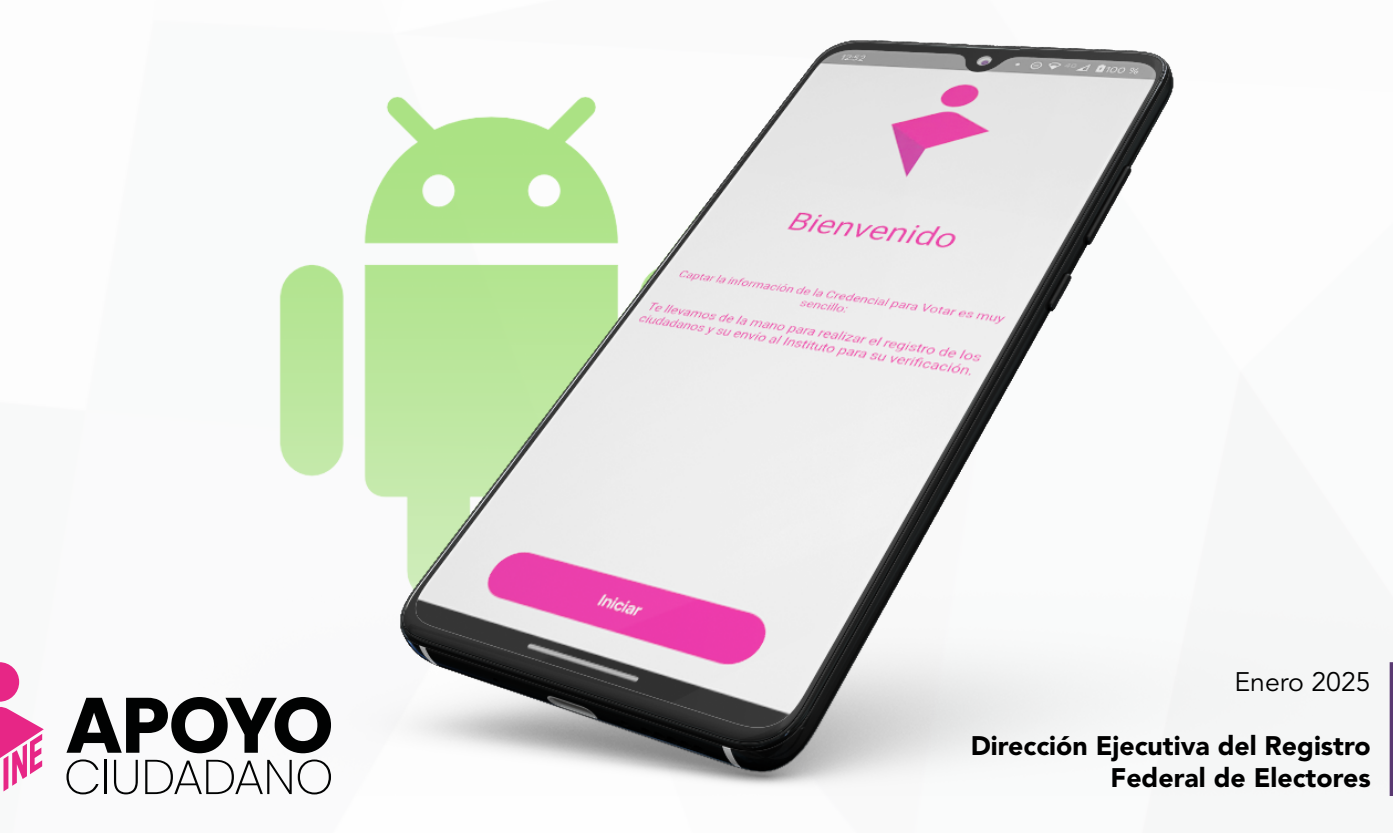

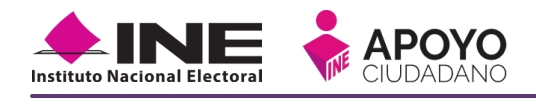

#### CONTENIDO

| 1. Introducción                                          | 4  |
|----------------------------------------------------------|----|
| 2. Requerimientos Generales                              | 6  |
| 3. Instalación (descarga de la Aplicación Móvil)         | 8  |
| 4. Uso de la Aplicación para Auxiliares registrados      | 11 |
| 4.1 Uso de la Aplicación                                 | 11 |
| 4.2 Registro de Auxiliar                                 | 15 |
| 4.3 Captura de Registros de Apoyo Ciudadano              | 30 |
| <b>4.4</b> Envío de captura                              | 39 |
| 4.5 Avance de captura                                    | 40 |
| 4.6 Cambio de contraseña                                 | 41 |
| <b>4.7</b> Baja de Dispositivo                           | 43 |
| 4.8 Ayuda                                                | 45 |
| 4.9 Aviso de privacidad                                  | 46 |
| 4.10 Configuración                                       | 47 |
| 4.11 Sincroniza Auxiliares                               | 48 |
| 4.12 Requerimientos técnicos básicos en los dispositivos | 49 |
| 5. Anexo                                                 | 51 |
|                                                          |    |

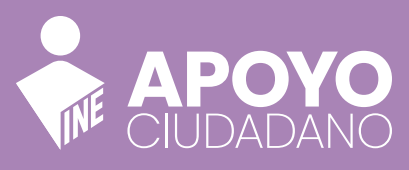

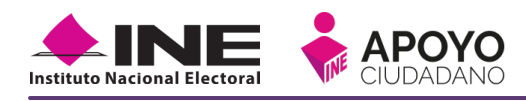

# **1. INTRODUCCIÓN**

La **Aplicación Móvil** es una herramienta que facilita la operación y gestión del Sistema de Captación de Datos para Procesos de Participación Ciudadana y Actores Políticos a las y los usuarios con perfil de "Auxiliar", previamente dados de alta en el Portal Web por las y los representantes de las **Organizaciones Políticas** para captar los registros de manifestaciones formales de afiliación.

Esta aplicación permite capturar las manifestaciones de la ciudadanía que desea manifestar su apoyo a una **Organización Política** cuyo interés es convertirse en un partido político, así mismo, se puede consultar cuantitativamente el avance de las afiliaciones captadas y enviadas que han realizado las y los auxiliares.

En este sentido, el presente documento tiene como objetivo describir el uso de las funciones de la Aplicación Móvil correspondientes al proceso de captación de firmas de apoyo ciudadano.

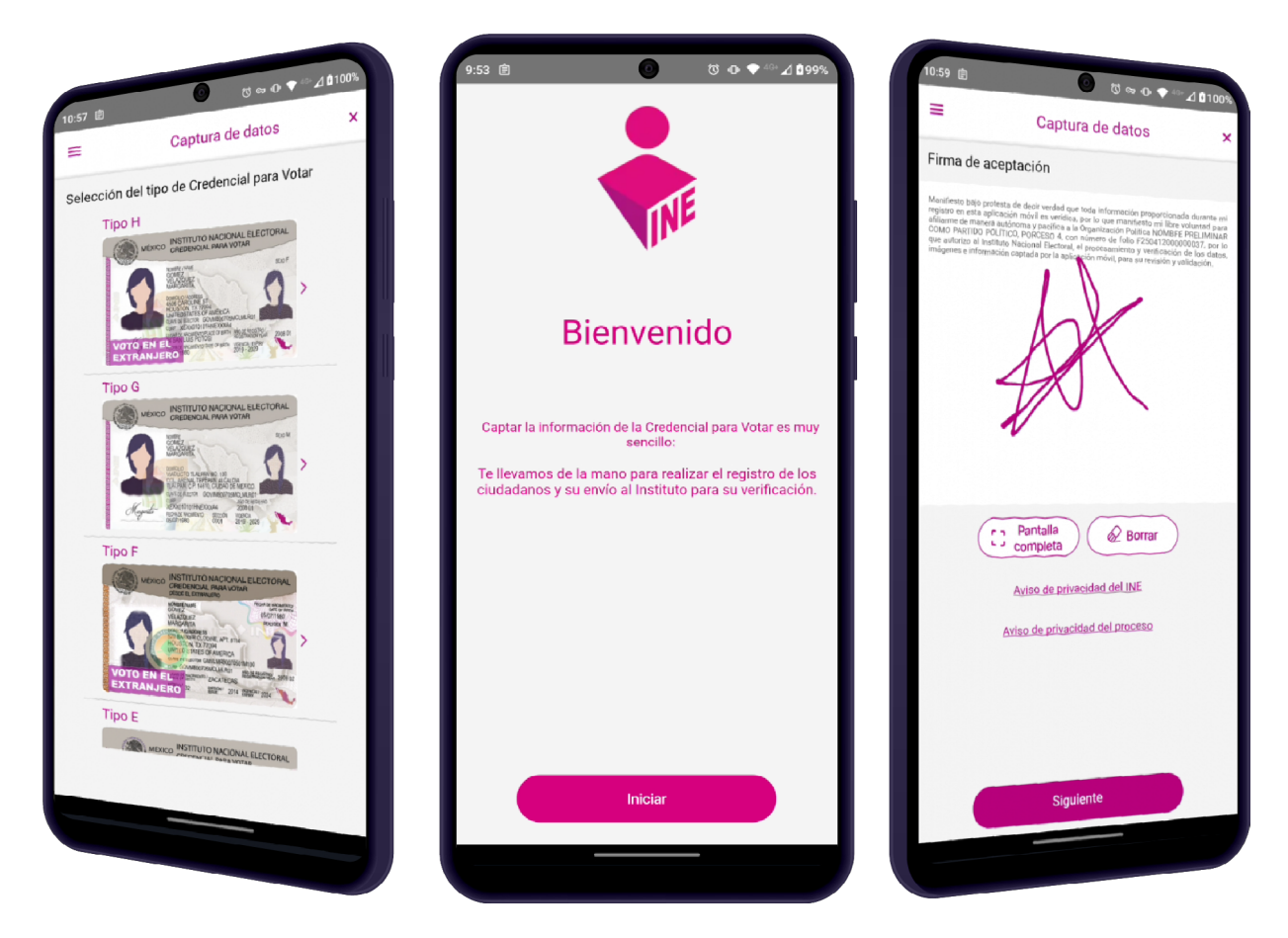

Manual Auxiliar - Organizaciones Políticas - Android

# 

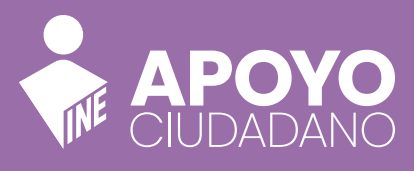

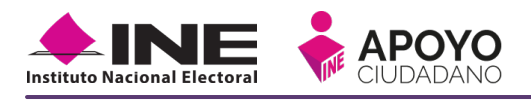

### **2. REQUERIMIENTOS GENERALES**

La aplicación móvil requiere especificaciones mínimas para su óptimo desempeño, los cuales se listan a continuación:

- Contar con un dispositivo móvil o tableta que tenga instalada la versión de software **Android 8** o posterior.
- El dispositivo móvil o tableta debe ser compatible con los servicios de Google (para descarga de la app).
- Cámara frontal y trasera funcionando correctamente.
- Contar con la Aplicación Móvil de "Apoyo Ciudadano INE" instalada en su dispositivo móvil o tableta.
- Contar con el ID del Proceso y el ID de Auxiliar (estos datos se encuentran en el correo recibido de la cuenta <u>organizacion.politica@ine.mx</u>).
- El presente **Manual de Usuario**.
- Debido a la extensa gama de dispositivos Android que se encuentran en el mercado, es indispensable que cuente con los siguientes requerimientos mínimos para poder efectuar el procesamiento de las imágenes y el Reconocimiento Óptico de Caracteres (OCR):
  - » Al menos CPU de 4 núcleos.
  - » Al menos Memoria interna de 2GB.
  - » Al menos Memoria de almacenamiento de 8GB.
  - » Al menos 2GB de memoria RAM.

Nota: Para poder ser Auxiliar, previamente la o el Promovente, debe haberlo registrado en el Portal Web del Instituto Nacional Electoral (INE).

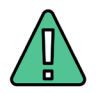

#### IMPORTANTE

Para realizar la correcta captura del anverso y reverso de la Credencial para Votar y el óptimo desempeño del reconocimiento Óptico de Caracteres (OCR) se deben cuidar los siguientes aspectos:

- Iluminación: Se deben evitar reflejos de luz y/o sombras.
- **Encuadre**: Haga caso a las guías que se muestran en la app al momento de la captura del anverso y reverso de la Credencial para Votar para realizar un mejor resultado.
- **Enfoque**: Evite realizar movimientos bruscos o súbitos para garantizar que las capturas aparezcan "movidas".

# N A CIÓN Y

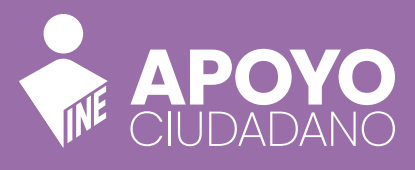

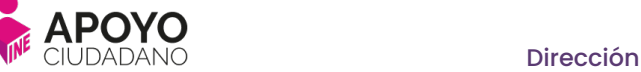

# 3. INSTALACIÓN (DESCARGA DE LA APLICACIÓN MÓVIL)

Para realizar la descarga e instalación de la Aplicación de "Apoyo Ciudadano - INE", realice los siguientes pasos:

1. Abra la aplicación de descargas de Android (Play Store).

Instituto Nacional Electora

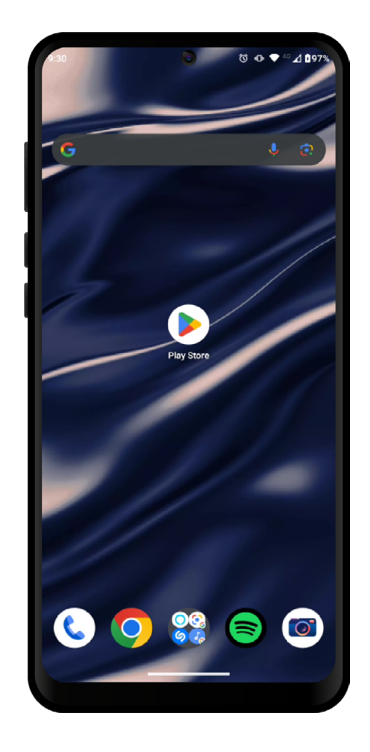

Figura 3.1. Play Store

2. En la opción de búsqueda de Play Store, ingrese "Apoyo Ciudadano - INE". Podrá visualizar la aplicación móvil requerida, la cual podrá identificar con la siguiente imagen:

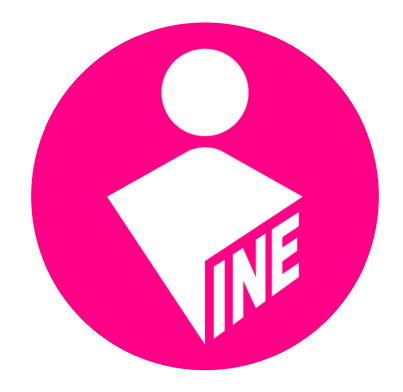

Figura 3.2. App Apoyo Ciudadano

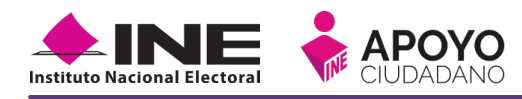

3. Seleccione la opción Instalar para descargar la App.

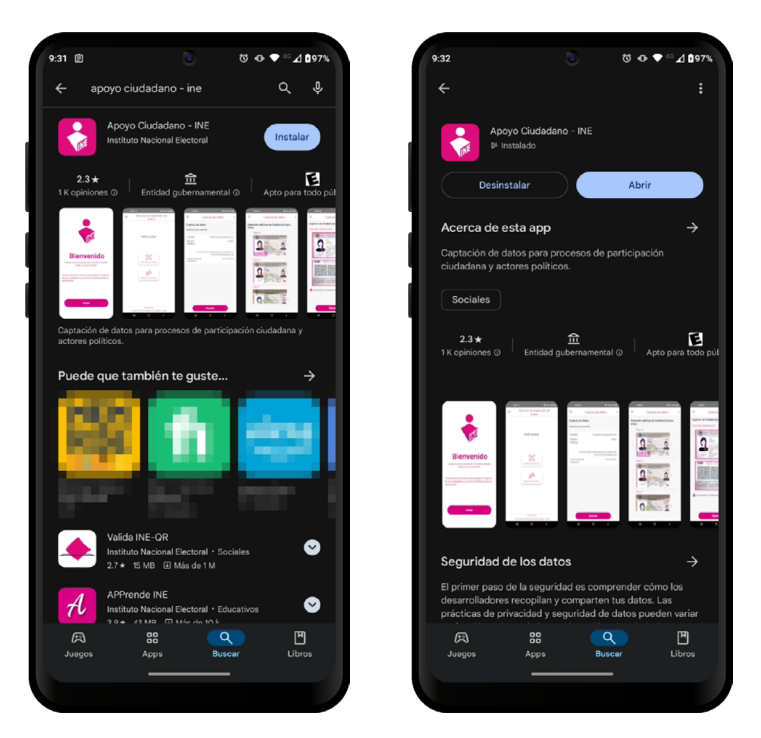

Figura 3.4. Abrir la App.

De esa manera habrá instalado la app de "Apoyo Ciudadano - INE" en su dispositivo.

# П

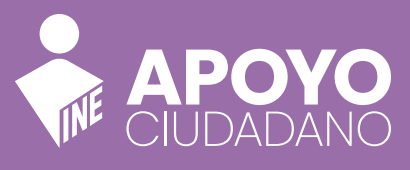

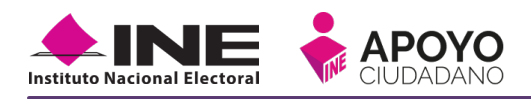

## 4. USO DE LA APLICACIÓN PARA AUXILIARES REGISTRADOS

## 4.1 USO DE LA APLICACIÓN

Para hacer uso de la Aplicación Móvil deberá cerciorarse de que está instalada previamente en su dispositivo móvil, esta App será identificada como **"Apoyo Ciudadano - INE".** 

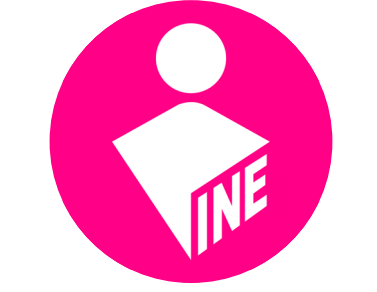

Figura 4.1. Imagen Apoyo Ciudadano

1. Seleccione el ícono de la App **"Apoyo Ciudadano - INE"** que se localiza en su dispositivo móvil como se muestra en la siguiente figura:

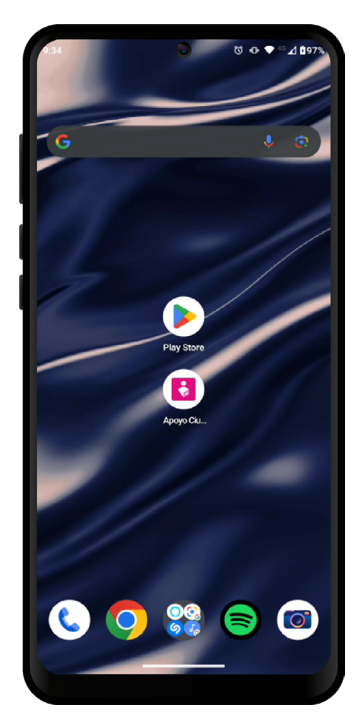

Figura 4.1.1. Ícono App Apoyo Ciudadano.

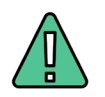

#### **IMPORTANTE**

Recuerde que debe descargar la Aplicación Móvil **"Apoyo Ciudadano-INE"** en su dispositivo móvil **desde la tienda Play Store**, para su correcto funcionamiento, de lo contario la aplicación podría no funcionar correctamente.

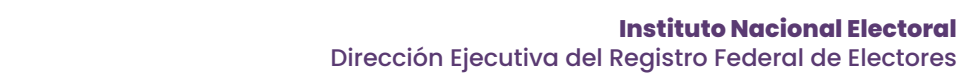

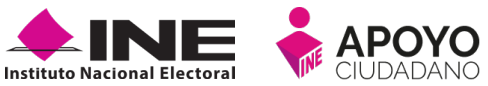

- 2. Aparecerá un mensaje emergente referente a las validaciones sobre el dispositivo móvil y la cuenta de correo configurada en el mismo, de clic en ENTENDIDO.
- Aparecerá un menú emergente en el cual le solicitará indique en qué tipo de modalidad hará uso de la aplicación, seleccione AUXILIAR o MI APOYO. Para este caso seleccione la opción de AUXILIAR.
- 4. Se visualizará la pantalla de Bienvenida, seleccione Iniciar.

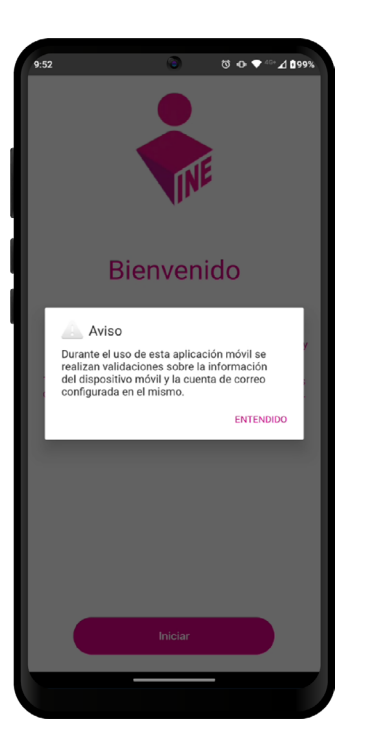

Figura 4.1.2. Mensaje emergente

![](_page_11_Picture_7.jpeg)

Figura 4.1.3. Menú emergente Auxiliar o Mi Apoyo

![](_page_11_Picture_9.jpeg)

Figura 4.1.4. Pantalla de Bienvenida

![](_page_11_Picture_11.jpeg)

#### IMPORTANTE

La App "Apoyo Ciudadano-INE" cuenta con dos Modalidades:

- Modalidad Auxiliar. Modalidad para la ciudadanía mayor de 18 años con Credencial para Votar, que ha sido registrada por la persona promovente para recabar los registros de apoyo ciudadano a su nombre, durante el periodo de captación registrado.
- Modalidad Mi Apoyo. Modalidad para la ciudadanía que desee brindar su apoyo ciudadano a las personas promoventes, directamente sin la necesidad de un Auxiliar, empleando su propio dispositivo móvil.

Deberá seleccionar en la Aplicación Móvil la modalidad en la que utilizará su dispositivo para poder llevar a cabo la captación de los apoyos ciudadanos.

![](_page_12_Picture_1.jpeg)

5. Se mostrará una presentación de imágenes con instrucciones breves para utilizar la aplicación móvil, lea detenidamente y al terminar haga clic en el botón Saltar.

![](_page_12_Picture_3.jpeg)

6. Despues de seleccionar la opción deseada, se mostrarán los siguientes mensajes, seleccione la opción Mientras la app está en uso en ambos mensajes para poder hacer uso de la Aplicación Móvil.

![](_page_12_Picture_5.jpeg)

Figura 4.1.6. Mensajes de Inicio – Permisos

![](_page_13_Picture_1.jpeg)

![](_page_13_Picture_2.jpeg)

## IMPORTANTE

El mensaje de solicitud de permiso que requiere la aplicación **"Apoyo Ciudadano"** para acceder a su ubicación a través de la geolocalización, se emplea para indicar el lugar donde se está efectuando el registro del Auxiliar, así como la captura y el envío del registro para el dispositivo móvil empleado. Para poder utilizar la Aplicación Móvil tiene que dar clic en el botón **Mientras la app está en uso**. En caso de dar clic en el botón **No permitir**, no podrá realizar la captación de registros de apoyo ciudadano.

Por otra parte, el mensaje de permitir a Apoyo Ciudadano tomar fotos y grabe video permite que la aplicación capte las imágenes necesarias para la validación, por lo cual tiene que dar clic en el botón **Mientras la App está en uso**. En caso de dar clic en el botón **No permitir**, no podrá realizar la captación la captación de imágenes.

- 7. Aparecerá la pantalla que muestra el *Menú principal* de registro ciudadano, como se observa a continuación.
- La aplicación móvil cuenta con varias funciones, tales como captura de datos, baja de dispositivos, cambio de contraseña, configuración, ayuda, entre otras. Todas se encuentran en el Menú desplegable que se encuentra en la parte superior izquierda.

![](_page_13_Picture_8.jpeg)

Figura 4.1.7. Menú principal

![](_page_13_Picture_10.jpeg)

Figura 4.1.8 Menú desplegable

![](_page_14_Picture_1.jpeg)

## **4.2 REGISTRO DE AUXILIAR**

Para utilizar todas las funciones que brinda la aplicación de **"Apoyo Ciudadano - INE"**, es necesario registrarse como Auxiliar dentro de la Aplicación con el dispositivo móvil utilizado, para ello realice los siguientes pasos:

1. Haga clic en la opción Registro de Auxiliar, como se muestra a continuación:

![](_page_14_Picture_5.jpeg)

Figura 4.2.1. Pantalla de Menú desplegable- Registro de Auxiliar.

![](_page_14_Picture_7.jpeg)

#### IMPORTANTE

- 1. Para realizar su **Registro de Auxiliar** es necesario que cuente con una conexión a Internet (WiFi o Datos móviles).
- 2. Como **Auxiliar** sólo puede estar **activo en 2 dispositivos**. Si desea registrarse en un tercer dispositivo, tendrá que darse de baja en alguno de los dos dispositivos que tiene activos y activar el nuevo dispositivo.
- 3. En caso de **querer dar de baja** alguno de los dos dispositivos activos para poder dar tener activo otro, <u>leer el punto 4.7</u> del presente Manual.

![](_page_15_Picture_1.jpeg)

2. Aparecerá la pantalla de *"Instrucciones para su Registro"*; mismo que sólo podrá realizar el Auxiliar una vez que haya llegado a su correo electrónico su ld de proceso e ld Auxiliar, lea detenidamente y haga haga clic en el botón **Saltar**.

![](_page_15_Picture_3.jpeg)

Figura 4.2.2. Pantalla de Instrucciones de Registro.

3. Aparecerá en pantalla el siguiente aviso: "Recuerda que debes tener configurado en tu dispositivo móvil, la cuenta de correo electrónico que proporcionaste para ser Auxiliar, para poder captar los registros de la ciudadanía", seleccione el botón ACEPTAR.

![](_page_15_Picture_6.jpeg)

Figura 4.2.3. Pantalla de aviso.

Manual Auxiliar - Organizaciones Políticas - Android

![](_page_16_Picture_0.jpeg)

 Aparecerá la pantalla de "Registro de Auxiliar", como se muestra en la siguiente figura.

| 9:55 🖹                                              | 0                                                                           | 0 O 🗸                                                                         | ≪~⊿ 099%                                            |
|-----------------------------------------------------|-----------------------------------------------------------------------------|-------------------------------------------------------------------------------|-----------------------------------------------------|
| =                                                   | Registro                                                                    | de auxiliar                                                                   | ×                                                   |
| Captación o                                         | de datos                                                                    |                                                                               |                                                     |
| Tipo de acce                                        | ISO:                                                                        |                                                                               |                                                     |
| Seleccio                                            | ona                                                                         |                                                                               | ~                                                   |
| Id proceso:                                         |                                                                             |                                                                               |                                                     |
|                                                     |                                                                             |                                                                               |                                                     |
| Id auxiliar:                                        |                                                                             |                                                                               |                                                     |
|                                                     |                                                                             |                                                                               |                                                     |
| Estoy (<br>la aplic<br>verifica<br>como<br>auxiliar | le acuerdo y aut<br>ación realizará<br>ría acienta de co<br>predeterminada, | orizo las verificas<br>n mi dispositivo<br>rreo que tengo c<br>, durante mi e | ciones que<br>móvil para<br>onfigurada<br>lita como |
|                                                     |                                                                             |                                                                               |                                                     |
|                                                     |                                                                             |                                                                               |                                                     |

Figura 4.2.4. Pantalla de Registro de Auxiliar

#### Tipo de Acceso

Capture el tipo de acceso al que pertenece el correo electrónico personal que proporcionó, el cual deberá estar vinculado a:

- Facebook o;
- Google o;
- 🛛

#### Id proceso

Ingrese el número que le fue enviado a su correo electrónico, este dato corresponde al Folio que le fue asignado a la persona promovente.

#### Id Auxiliar

Capture el número que se especifica en el cuerpo del correo electrónico que recibió, este dato corresponde al identificador que le asignó el sistema como Auxiliar.

#### Checkbox

Al aceptar el mensaje de la casilla de verificación (checkbox), se habilita el botón **Siguiente** para continuar con el flujo de registro, de lo contrario no se podría avanzar.

![](_page_17_Picture_1.jpeg)

5. Capture los campos solicitados. Recuerde que estos datos le fueron enviados al correo electrónico que usted proporcionó.

Haga clic en el botón **Siguiente**.

| aptación de datos los da acceso: Coogle Coogle Coo                                                                               | ≡ Registro de auxilia                                                                                                    | ar ×                                                                 |                                                                                                    |
|----------------------------------------------------------------------------------------------------|----------------------------------------------------------------------------------------------------|----------------------------------------------------------------------|----------------------------------------------------------------------------------------------------|
| Po de acceso: Coogle Coogle C                                                                               | aptación de datos                                                                                                    |                                                                      |                                                                                                    |
| Songle       ✓         proceso:       ZSGA1200000037         auxiliar:       Conserved on the second and and and and and and and and and a                                                                                                    | po de acceso:                                                                                                    |                                                                      | C. YOLANDA MANRIQUE SALAS                                                                                                    |
| жисева:<br>50.512.000000037<br>Juxilia:<br>Estoy de acuerdo y autorizo las verificaciones que<br>se aplicación realizará en mi dispositivo móvil para<br>verificación realizará en mi dispositivo móvil para<br>verificación realizará en mi dispositivo dispositivo dispositivo dispositivo dispositi dispositivo d | Google                                                                                                    | ✓                                                                    | Le comunica que sus datos han quedado negárizados como AuxiliariGestos para recebar las alfaciones a la organización NOMINEL DE LA DECAMIZACIONE P. misma que de constituires como partido policio nacional na denominara NOMEPE PRELIMINAL<br>COMO PARTIDO POLÍTICO, PORCESO 4. Es por lo antenior que se generá su id-Auxiliar/Gestor Unico, con el fin de recebar los delsos de los alfaidos mediante la aglicación móvil de "Apoyo Cuidadano".                                                                                                    |
| 5041200000037 uuxiliar: Label a decorrect ou status a status a sta                                                                              | roceso:                                                                                                    |                                                                      | Processo de Participación Cludadana para: Organización Política Nacional                                                                                                    |
| auxiliar:<br>Latory de acuerdo y autorizo las verificaciones que as verificaciones de generativa de la devenerativa de la devener                                                                            | 5041200000037                                                                                                    |                                                                      | Período de Capitación: 01/12/2021 10.54 al 31/01/22/25 23.59 (Instanto central).<br>M Desenante: EXIST-12/0000007                                                                                                    |
| Estoy de acuerdo y autorizo las verificaciones que<br>na aplicación realizará en mi dispositivo móvil para<br>como predeterminada, durante mi alta como<br>auxoliar. Las estas estas de acuerdo de ya concentrate de correo que de acuerdo ya de acuerdo ya estas estas de las estas estas de las estas estas estas estas estas estas estas estas estas estas estas estas estas estas estas est                                                                     | uxiliar:                                                                                                    |                                                                      | 16 Auxiliar/Genor: 5                                                                                                    |
| Estoy de acuerdo y autorizo las verificaciones que<br>terificacione ralizará en mi dispositivo móvil pran<br>como predeterminada, durante mi alta como<br>auxoiar:                                                                                                    |                                                                                                    |                                                                      | Tipo de automicación: Google                                                                                                    |
| Story de acuerdo y autorizo las verificación es que las positivo móvil para acuerdo y autorizo las verificación realizarán en mi alta como autorian. Story de acuerdo y autorizo las verificación es que las positivos de las positivos de                                                                                        |                                                                                                    |                                                                      | Avisos de privocidad para: Organización Palifica.                                                                                                    |
| Extra seme declaritori a confluenzi y par sen confluenzi de la pranteza a quine se dispas. El confluenza en confluenzi de la declariziana en confluenzi de la declariziana en confluenzi<br>declarizzativa en confluenzi de la declarizzativa en confluenzi de la declarizzativa en confluenz                                                                                                    | <ul> <li>Estoy de acuerdo y autorizo las ver<br/>la aplicación realizará en mi disposi<br/>verificar la cuenta de correo que ten</li> </ul>                            | fficaciones que<br>tivo móvil para<br>go configurada                 | the advances of the second second sec |
|                                                                                                    | Estoy de acuerdo y autorizo las ver<br>la aplicación realizará en mi disposi<br>verificar la cuenta de correo que ten<br>como predeterminada, durante n<br>auxiliar.   | ificaciones que<br>tivo móvil para<br>go configurada<br>ni alta como | In the control of the control of the |
|                                                                                                    | Estoy de acuerdo y autorizo las veri<br>la aplicación realizará en mi disposi<br>verificar la cuenta de correo que ten<br>como predeterminada, durante n<br>auxiliar.  | ficaciones que<br>tivo móvil para<br>go configurada<br>ni alta como  | Laboration of the control of the control of the con |
|                                                                                                    | Estoy de acuerdo y autorizo las veri<br>la aplicación realizará en mi disposi<br>verificar la cuenta de correo que ten<br>como predeterminada, durante r<br>auxiliar.  | ficaciones que<br>tivo móvil para<br>go configurada<br>ni alta como  | Laboration of the periodic of access of a dashed on the solution of the solution of the soluti |
|                                                                                                    | Estoy de acuerdo y autorizo las veri<br>la aplicación realizará en mi disposi<br>verificar la cuenta de correo que ten<br>como predeterminada, durante r<br>auxiliar.  | ficaciones que<br>tivo móvil para<br>go configurada<br>ni alta como  | Laboration of the periodic at access as a database in which a data access and access and access as a database in which a database and access and access as a database in which a database and access and access a |
|                                                                                                    | Estay de acuerdo y autorizo las ver<br>la aplicación realizará en mi disposi<br>y como predeterminada, durante r<br>auxiliar.                                          | ficaciones que<br>tivo móvil para<br>go configurada<br>ni alta como  | Department of the second second secon |
|                                                                                                    | Estoy de acuerdo y autorizo las veri<br>la aplicación realizará en mi disposi<br>verificar la cuerta de correc que ten<br>cocio predeterminada, durante n<br>auxiliar. | ficaciones que<br>tivo móvil para<br>go configurada<br>ni alta como  | Despine de la de la de l |

Figura 4.2.5.1. Pantalla de captura de campos.

![](_page_17_Figure_6.jpeg)

6. Se presentará la pantalla de autenticación, la cual dependerá del Tipo de acceso que indicó.

Ingrese el correo electrónico y contraseña de la cuenta; posteriormente presione el botón **Iniciar sesión** o **Siguiente** según corresponda:

a) Inicio de sesión en Facebook: deberá ingresar la cuenta de correo y la contraseña que utiliza para acceder, con la finalidad de que Facebook pueda realizar esta validación.

![](_page_18_Picture_0.jpeg)

| 1:00                                                              | • ⊖ ♀ <sup>40</sup> ⊿ ∎100 %                            |
|-------------------------------------------------------------------|---------------------------------------------------------|
| × 🗎 m.facebook.com                                                | < :                                                     |
| f Iniciar sesión co                                               | in Facebook                                             |
|                                                                   |                                                         |
|                                                                   |                                                         |
| INE                                                               |                                                         |
|                                                                   |                                                         |
| Anteriormente iniciaste sesi<br>app con Fac                       | ón en apoyo ciudadano<br>ebook                          |
| ¿Quieres con                                                      | itinuar?                                                |
|                                                                   |                                                         |
|                                                                   |                                                         |
| No permite que la app pul                                         | blique en Facebook.                                     |
| Continu                                                           | Jar                                                     |
| Cancel                                                            | ar                                                      |
|                                                                   |                                                         |
| Si continúas, apoyo ciudadano app                                 | e tendrá acceso contínuo a la                           |
| información que compartes y Fa<br>apoyo ciudadano app acceda a el | icebook registrará cuándo<br>Ila. Obtén más información |
| sobre estos datos que compa                                       | rtes y tu configuración.                                |
| Política de privacidad de a                                       | poyo ciudadano app                                      |
|                                                                   |                                                         |

Figura 4.2.6.a. Inicio de sesión Facebook.

**b) Inicio de sesión en Google:** si ya inició sesión en ese dispositivo, sólo tendrá que confirmar, de lo contrario, deberá ingresar el correo y la contraseña que utiliza para acceder, con la finalidad de que Google pueda realizar esta validación.

![](_page_18_Picture_5.jpeg)

Figura 4.2.6.b. Inicio de sesión Google

![](_page_19_Picture_1.jpeg)

c) Inicio de sesión en X (antes Twitter): deberá ingresar la cuenta de correo o su *username* y la contraseña que utiliza para acceder, con la finalidad de que X pueda realizar esta validación.

La aplicación de **"Apoyo Ciudadano - INE"**, solicitará autorización para acceso a su cuenta, al ingresarla y presionar **Iniciar sesión** aparecerá la siguiente pantalla.

![](_page_19_Picture_4.jpeg)

Figura 4.2.6.c. Inicio de sesión en  $\mathbb X$ 

![](_page_20_Picture_1.jpeg)

![](_page_20_Picture_2.jpeg)

#### IMPORTANTE

1. En caso de que ya esté registrado con su cuenta de Facebook, Google o X, le aparecerá la siguiente ventana de Aviso:

![](_page_20_Figure_5.jpeg)

2. En caso de que exista un usuario Auxiliar previamente registrado en la Aplicación Móvil, en el dispositivo móvil que se esté utilizando, se presentará la siguiente pantalla. Debe seleccionar la opción de "Agregar otra cuenta".

![](_page_20_Picture_7.jpeg)

• Es importante que considere que el uso de su cuenta personal, ya sea Facebook, Google o X, debe ser utilizada sólo por usted y no compartirla a otros usuarios, ya que de lo contrario el servidor del correo electrónico que utilice (Yahoo, Hotmail, Gmail etc.) puede detectar que su cuenta personal está siendo utilizada en varios dispositivos móviles y correrá el riesgo de que pueda ser cancelada de acuerdo con los términos y condiciones de estos servicios y redes antes mencionadas.

![](_page_21_Picture_1.jpeg)

#### 7. Se presentará la pantalla de "Selección del tipo de Credencial para Votar".

Elija la opción que corresponda al tipo de Credencial para Votar con la que cuente:

![](_page_21_Picture_4.jpeg)

Figura 4.2.7. Selección de tipo de Credencial para Votar.

![](_page_21_Picture_6.jpeg)

#### **IMPORTANTE**

Para observar los diferentes tipos de Credencial para Votar y elegir el modelo correcto, se le recomienda revisar el <u>Anexo Modelos de Credenciales para Votar</u> del presente manual.

![](_page_22_Picture_1.jpeg)

- 8. Aparecerá una ventana emergente que le recordará que debe considerar contar con suficiente iluminación y capturar la imagen sin reflejos de luz, de clic en ACEPTAR.
- Aparecerá la pantalla
   "Captura de Credencial para Votar" en donde se visualizará el Anverso y Reverso de la Credencial para Votar.

Para tomar la foto de la Credencial para Votar, haga clic en el recuadro **Frente**, como se muestra a continuación: 10. Cuando se haya tomado la foto, seleccione ahora el recuadro **Reverso** y enfoque la parte trasera de la Credencial para realizar la captura.

![](_page_22_Picture_6.jpeg)

Figura 4.2.8. Aviso emergente

![](_page_22_Picture_8.jpeg)

Figura 4.2.9. Pantalla de Captura de la Credencial para Votar.

![](_page_22_Picture_10.jpeg)

Figura 4.2.10. Pantalla de Captura de la Credencial para Votar con el Frente.

![](_page_23_Picture_0.jpeg)

![](_page_23_Picture_1.jpeg)

- Después de capturar correctamente ambas caras de su Credencial para Votar, seleccione el recuadro "Se presenta Credencial para Votar original" y después en el botón Siguiente.
- 12. Una vez que se realizó la identificación del CIC/OCR, se procederá a la lectura de los Códigos QR para generar certeza en la validación de la Credencial para Votar. Escanee los códigos QR de la parte trasera. (Solamente para las Credenciales tipo H y G).

![](_page_23_Picture_4.jpeg)

Figura 4.2.11. Pantalla de Captura de la Credencial para Votar con ambas caras.

![](_page_23_Picture_6.jpeg)

Figura 4.2.12. Escaneo de códigos QR.

![](_page_23_Picture_8.jpeg)

#### IMPORTANTE

Para poder continuar, deberá seleccionar el recuadro con la leyenda: **"Se presenta Credencial para Votar original y en las imágenes captadas se visualizan los datos adecuadamente"**, si no, el botón **Siguiente** no se activará.

![](_page_24_Picture_1.jpeg)

![](_page_24_Picture_2.jpeg)

#### IMPORTANTE

El código QR de respuesta rápida (Quick Response) es similar al código de barras y se utiliza para almacenar información de una matriz de puntos bidimensional y transmitirla a alta velocidad y suelen acompañarse de tres cuadros de sus extremos. Por ejemplo, en el caso de la Credencial para Votar basta con apuntar con la cámara para acceder automáticamente al número del CIC:

![](_page_24_Picture_5.jpeg)

- 13. En caso de que se le presente el aviso "No fue posible realizar la lectura del Código de la Credencial para Votar, por lo que los datos fueron obtenidos del reconocimiento óptico de caracteres", haga clic en el botón ACEPTAR e inténtelo de nuevo.
- 14. Si la captura es correcta, se mostrará la "Información captada" con la foto de la persona en la Credencial para Votar junto con su CIC/OCR. De igual manera puede previsualizar la captura de la Credencial pulsando el botón Ver. Para continuar, pulse Siguiente.

![](_page_24_Picture_8.jpeg)

![](_page_24_Picture_9.jpeg)

![](_page_24_Picture_10.jpeg)

Figura 4.2.14. Previsualización de la Credencial para Votar

![](_page_25_Picture_1.jpeg)

- 15. Posteriormente, aparecerá la pantalla de "Foto Viva", donde el Auxiliar deberá tomar su fotografía en modo selfie presencial para su registro, debe tomar en cuenta las siguientes recomendaciones:
  - En el aviso que aparece de las recomendaciones de cómo tomar la foto, dé clic en **ACEPTAR**.
  - La fotografía será tomada de frente.
  - Evitar el uso de lentes, gorra, sombrero, careta, cubrebocas o algún otro objeto que obstruya el rostro.
  - Verificar que la imagen no se vea borrosa al tomar la fotografía.

Cuando se enfoque el rostro de la o el Auxiliar, la fotografía se tomará de **manera automática**.

![](_page_25_Picture_8.jpeg)

Figura 4.2.15. Proceso de toma de Foto viva - Selfie

En caso de que la imagen no se haya captado adecuadamente, podrá volver a capturar la fotografía utilizando el botón **Foto**, ubicado en la parte inferior de la fotografía.

Una vez tomada, haga clic en el botón Siguiente.

![](_page_26_Picture_0.jpeg)

![](_page_26_Picture_1.jpeg)

- 16. A continuación se le presentará la pantalla de "Firma de aceptación", así como un aviso en el cual le recuerda que firme lo mas parecido a como firmo en su Credencial para Votar con fotografía, de clic en ACEPTAR.
  - le 17. Debajo de la firma de aparecerá el Aviso de Privacidad del INE, con el el cual se garantiza la protección de sus datos no personales **pulse sobre el** ial **texto** para leer el mismo. ía, Regrese para continuar con el proceso de firma.
- firma **18.**Registre su Firma como aparece en su Credencial , con Para Votar manifestando su aceptación.

Si se equivoca al firmar, puede seleccionar el **ícono del borrador** al final del párrafo para volver a intentarlo.

![](_page_26_Picture_6.jpeg)

Figura 4.2.16. Aviso de firma.

![](_page_26_Picture_8.jpeg)

Figura 4.2.17. Aviso de Privacidad Simplificado.

![](_page_26_Picture_10.jpeg)

Figura 4.2.18. Captura de la firma de aceptación.

![](_page_26_Picture_12.jpeg)

#### IMPORTANTE

Recuerde realizar la firma lo mas parecida a la de su credencial de elector.

En caso de que, en su Credencial para Votar tenga el recuadro de firma en blanco y no se presente la firma del ciudadano, coloque la leyenda **"Sin Firma"** y pulse en el botón **Siguiente.** 

Recuerde que puede usar todo el espacio para realizar su firma, incluso sobre texto del Manifiesto y a lo largo y ancho de la pantalla de su dispositivo móvil o Tableta.

![](_page_27_Picture_0.jpeg)

- aplicativo nuestro es poder utilizar la pantalla completa y girarla para su mayor comodidad. Pulse Pantalla completa para utilizarla.
- 19. Una de las mejoras de 20. Se mostrará un mensaje 21. A deberá el cual con confirmar la similitud de su firma.

Si está de acuerdo seleccione el recuadro y pulse ACEPTAR, en caso seleccione contrario **REPETIR** y podrá volver a realizar su firma.

continuación, se visualizará la ventana de "Registro de Contraseña". Ingrese y confirme una contraseña para poder utilizar el aplicativo.

Haga clic en el botón Siguiente.

![](_page_27_Picture_7.jpeg)

![](_page_27_Figure_8.jpeg)

Figura 4.2.19. Firma de aceptación en pantalla completa.

| 10:51 🗎                                                                                                    | ම ස⇔ ඉ ආ ♥ ∽⊿ 100                                                              | * |
|----------------------------------------------------------------------------------------------------|--------------------------------------------------------------------------------|---|
| =                                                                                                    | Registro de auxiliar                                                           | × |
| Firma de acep                                                                                                    | itación                                                                        |   |
| Manifesto bajo protest<br>nel inferencia di magnato<br>Organizzazione di magnato<br>Desensi la Clerona i geo<br>responsabilito di cuo companti, pensitari ,<br>possibilito di cuo companti, pensitari ,<br>possibilito di cuo companti pensitari . | Aviso firms                                                                    |   |
| Recuerda q                                                                                                    | ue tu firma debe ser lo más parecido a tu                                      | I |
| Confirmo<br>Credencia                                                                                                    | Credencial para Votar<br>la similitud de mi firma con la de la<br>I para Votar | l |
| REPET                                                                                                    | IR ACEPTAR                                                                     |   |
|                                                                                                    | Ariso da privacidad del INE                                                    |   |
|                                                                                                    | Siguiente                                                                      |   |

Figura 4.2.20. Aviso de similitud de firma.

![](_page_27_Picture_12.jpeg)

Figura 4.2.21. Registro de Contraseña.

![](_page_27_Picture_14.jpeg)

#### **IMPORTANTE**

La información que el **Auxiliar** captura durante su alta en la Aplicación Móvil (Anverso y reverso de la Credencial para Votar, Foto Viva "Selfie" y firma), será revisada y, en caso de no cumplir o no corresponder con la información del Auxiliar registrado en el Portal Web por la persona promovente, se procederá a la baja.

![](_page_28_Picture_0.jpeg)

22. Finalmente, se presentará un mensaje indicando que la contraseña se ha guardado. Dé clic en el botón **CONTINUAR**.

![](_page_28_Picture_3.jpeg)

#### Figura 4.2.22. Contraseña guardada.

23. Al finalizar el "Registro del Auxiliar", se presentará nuevamente la pantalla del *Menú principal*.

![](_page_28_Picture_6.jpeg)

Figura 4.2.23. Menú principal.

24. Al momento, se notificará al correo registrado los datos que se acaban de dar de alta, así como el Id de dispositivo correspondiente (consecutivo del dispositivo móvil empleado por el Auxiliar):

![](_page_28_Picture_9.jpeg)

Figura 4.2.24. Correo de notificación de alta Auxiliar en dispositivo móvil. Manual Auxiliar - Organizaciones Políticas - Android

![](_page_29_Picture_1.jpeg)

## 4.3 CAPTURA DE REGISTROS DE APOYO CIUDADANO

Una vez concluido su registro en la Aplicación Móvil (Modo Auxiliar), puede iniciar con la captura de Apoyo Ciudadano realizando los siguientes pasos:

1. Haga clic en el botón **Captura de Datos** del *Menú principal* como se muestra a continuación:

![](_page_29_Picture_5.jpeg)

Figura 4.3.1. Captura de Datos.

![](_page_29_Figure_7.jpeg)

#### IMPORTANTE

Para realizar la captura de registros de apoyo ciudadano no es necesario que cuente con una conexión a Internet en su dispositivo móvil, pues el **proceso de captura de registros de apoyos ciudadanos se puede realizar si no cuentas con conexión a Internet** (WiFi o Datos móviles).

![](_page_30_Picture_0.jpeg)

- Se mostrará la lista de los Auxiliares dados de alta en la Aplicación Móvil. Elija la opción de acuerdo con el correo que proporcionó o de acuerdo con la Organización Política a apoyar.
- 3. Se presentará el mensaje de "Captura tu Contraseña" correspondiente a la que registró en el inicio de la Aplicación Móvil. Ingrese su contraseña y haga clic en el botón CONTINUAR.
- **4.** Si la contraseña es correcta, se mostrará pantalla la con la descripción de la Organización Política a apoyar, de igual manera se puede visualizar el nombre, haga clic en Siguiente.

![](_page_30_Picture_5.jpeg)

Figura 4.3.2. Auxiliar registrado.

![](_page_30_Picture_7.jpeg)

Figura 4.3.3. Captura de contraseña.

![](_page_30_Picture_9.jpeg)

Figura 4.3.4. Descripción del promovente.

![](_page_31_Picture_1.jpeg)

#### 5. Se presentará la pantalla de "Selección del tipo de Credencial para Votar".

Elija la opción que corresponda al tipo de Credencial para Votar con la que cuenta el Ciudadano que dará su apoyo:

![](_page_31_Picture_4.jpeg)

Figura 4.3.5. Selección de tipo de Credencial para Votar

![](_page_31_Picture_6.jpeg)

#### **IMPORTANTE**

Para observar los diferentes tipos de Credencial para Votar y elegir el modelo correcto, se le recomienda revisar el <u>Anexo Modelos de Credenciales para Votar</u> del presente manual.

![](_page_32_Picture_0.jpeg)

6. Pulse el recuadro Frente y enfoque el anverso de la Credencial para Votar para realizar la captura de la foto.

Encuadre la Credencial para Votar en las líneas guía, la foto se tomará automáticamente.

![](_page_32_Picture_4.jpeg)

Figura 4.3.6. Captura de anverso de la Credencial para Votar.

- 7. Después, pulse el recuadro **Reverso** y enfoque la parte trasera de la Credencial para Votar para realizar la captura de la foto.
- 8. Cuando tenga ambas capturas de la Credencial para Votar, seleccione el recuadro "Se presenta Credencial para Votar original" y después pulse el botón Siguiente.

![](_page_32_Picture_8.jpeg)

Figura 4.3.7. Captura de reverso de la Credencial para Votar.

![](_page_32_Picture_10.jpeg)

Figura 4.3.8. Captura de ambas caras de la Credencial para Votar.

![](_page_32_Picture_12.jpeg)

#### **IMPORTANTE**

Para continuar deberá seleccionar el recuadro con la leyenda: **"Se presenta Credencial para** Votar original".

![](_page_33_Picture_0.jpeg)

9. Una vez que se realizó la identificación del CIC/OCR, se procederá a la lectura de los Códigos QR para generar certeza en la validación de la Credencial para Votar. Escanee los códigos QR de la parte trasera. (Solamente para las Credenciales tipo H y G).

![](_page_33_Picture_3.jpeg)

Figura 4.3.9. Escaneo de códigos QR

10. Se presentará un recuadro de "Información captada" con la información que se extrajo de la Credencial para Votar mediante diversos procesos denominados de lectura de OCR, de Código de Barras y de QR.

En la opción **Ver** podrá visualizar el anverso y reverso de la Credencial para Votar que tomó. Posteriormente, pulse **Ocultar** y después pulse el botón **Siguiente**.

![](_page_33_Picture_7.jpeg)

Figura 4.3.10. Validación de Datos

![](_page_34_Picture_1.jpeg)

11. En caso de que se le presente el aviso **"No fue posible realizar la lectura del Código de** la Credencial para Votar, por lo que los datos fueron obtenidos del reconocimiento óptico de caracteres", haga clic en el botón ACEPTAR.

![](_page_34_Picture_3.jpeg)

Figura 4.3.11. Aviso de error de lectura de código QR.

**NOTA:** Es importante mencionar que para el caso que se presenten ceros en el recuadro CIC/OCR, es debido a que no se pudo extraer la información sobre el identificador de la Credencial Para Votar, esto no influye en la validez de la información, ya que el registro será revisado y clarificado por la mesa de control con base a las imágenes captadas y correspondientes a cada registro de apoyo ciudadano, esto tanto para los procesos de captura de apoyo ciudadano y alta de Auxiliar.

![](_page_35_Picture_1.jpeg)

- 12. Aparecerá la pantalla **"Foto Viva"**, en la cual deberá tomarle una fotografia al ciudadano como testigo presencial de su registro. Para dicha toma, tenga en cuenta las siguientes recomendaciones:
  - En el aviso que aparece de las recomendaciones de cómo tomar la foto, dé clic en **Aceptar**.
  - La fotografía deberá ser tomada **de frente**.
  - Deberá evitar el uso de objetos que obstruya el rostro, tal como lentes, gorra, sombrero, careta, cubrebocas, etc.
  - **Tome la fotografía en solitario** a la ciudadana o ciudadano en cuestión, evitando fotos en grupo.
  - Verifique que la fotografía **no se vea borrosa** o ilegible.
  - Considere la **iluminación adecuada** para que se observe correctamente el rostro de la o el ciudadano.

Cuando se enfoque el rostro de la o el ciudadano, automáticamente se tomará la fotografía.

![](_page_35_Picture_10.jpeg)

Posteriormente, haga clic en el botón Siguiente.

Figura 4.3.12. Toma de Foto viva

**NOTA:** En caso de que la imagen no se haya captado adecuadamente, podrá volver a capturar la fotografía utilizando el botón **Tomar foto**, ubicado en la parte inferior de la fotografía.

![](_page_36_Picture_0.jpeg)

Se presentará la pantalla de "Firma de aceptación". Pulse ACEPTAR.

Pulse el **Aviso de Privacidad del INE.**  14. Muestre a la o el ciudadano el texto de Aviso de Privacidad del INE.

> Si la ciudadana o el ciudadano lo desea, podrá pulsar el link para visualizar los detalles de los **"Avisos de Privacidad Integral y Simplificado", así como del tratamiento de Datos Personales.** (Deberá contar con acceso a internet).

**15.** Solicite a la o el ciudadano registrar su firma lo más parecido a su Credencial Para Votar en el recuadro que manifiesta su conformidad.

![](_page_36_Picture_7.jpeg)

Figura 4.3.13. Aviso de firma

![](_page_36_Picture_9.jpeg)

Figura 4.3.14. Aviso de Privacidad Simplificado

![](_page_36_Picture_11.jpeg)

Figura 4.3.16. Captura de la firma de aceptación

![](_page_36_Picture_13.jpeg)

## IMPORTANTE

- 1. Deberá contar con conexión a Internet para visualizar más información del Aviso de Privacidad Integral del INE.
- La o el ciudadano deberá firmar lo más parecido a su Credencial Para Votar, puede hacerlo en el recuadro sobre la leyenda del Aviso de Privacidad y ampliar la pantalla con el fin de tener mas espacio.
- 3. En caso de que, no se presente la firma del ciudadano dentro de su Credencial para Votar, ingrese una equis "X" o coloque la leyenda "Sin Firma", para que se active el botón "Siguiente" y poder avanzar.

![](_page_37_Picture_0.jpeg)

16. Una de las mejoras de nuestro aplicativo es poder utilizar la pantalla completa y girarla para su mayor comodidad. Pulse Pantalla completa para utilizarla.

![](_page_37_Picture_2.jpeg)

 Se mostrará un mensaje con el cual deberá confirmar la similitud de su firma.

Si está de acuerdo seleccione el recuadro y pulse **ACEPTAR**, en caso contrario seleccione **REPETIR** y podrá volver a realizar su firma 18. Finalmente, se presentará un mensaje indicando que el registro de apoyo ciudadano ha sido almacenado en el dispositivo otorgando un folio por cada registro.

Para continuar con la captura de apoyos, haga clic en el botón **CONTINUAR**.

![](_page_37_Figure_7.jpeg)

Figura 4.2.17. Firma de aceptación en pantalla completa.

![](_page_37_Picture_9.jpeg)

Figura 4.3.18. Aviso de firma

![](_page_37_Picture_11.jpeg)

Figura 4.3.19. Registro almacenado con éxito.

![](_page_38_Picture_1.jpeg)

# **4.4 ENVÍO DE CAPTURA**

Para realizar el envío de registros captados en la Aplicación Móvil de **"Apoyo Ciudadano -**INE", realice los siguientes pasos:

- Seleccione en el menú desplegable ubicado en la parte superior izquierda la opción Envío de captura.
- 2. Pulse el botón de Siguiente, ubicado en la parte inferior de la pantalla.
- 3. Una vez enviados, aparecerá la pantalla indicando que se enviaron exitosamente todos los registros.

![](_page_38_Picture_7.jpeg)

Figura 4.4.1. Envío de captura.

![](_page_38_Picture_9.jpeg)

Figura 4.4.2. Transferencia de capturas.

![](_page_38_Picture_11.jpeg)

Figura 4.4.3. Envío exitoso de registros.

![](_page_38_Picture_13.jpeg)

#### IMPORTANTE

- 1. Para enviar los registros de apoyo ciudadano es necesario que cuente con una conexión a Internet en su dispositivo móvil.
- 2. Tendrá 24 horas posteriores al vencimiento del periodo de captación para realizar el envío de los apoyos capturados que tenga pendientes.
- 3. Al momento de enviar los registros, estos se eliminan por completo del dispositivo.

![](_page_39_Picture_1.jpeg)

## **4.5 AVANCE DE CAPTURA**

Para consultar el avance de captura de los registros de apoyo ciudadano captados con su Auxiliar, realice los siguientes pasos:

- Seleccione en el menú desplegable ubicado en la parte superior izquierda la opción Avance de captura.
- 2. Aparecerá una pantalla con los datos de las y Auxiliares, los seleccione el dato del Auxiliar que desee ver el avance de de captura registros.
- 3. Se mostrará la pantalla Captura tu contraseña.

Ingrésela y pulse el botón **CONTINUAR**. 4. Se mostrará la pantalla de Avance de captura, en donde se podrán visualizar los apoyos captados correspondientes al Auxiliar seleccionado previamente.

![](_page_39_Picture_9.jpeg)

Figura 4.5.1. Avance de captura.

Figura 4.5.2. Pantalla selección de Auxiliar.

Figura 4.5.3. Capture su contraseña.

Figura 4.5.4. Estatus de apoyos captados.

![](_page_39_Picture_14.jpeg)

#### IMPORTANTE

Después de 24 horas de haber vencido el periodo de captación, se eliminará cualquier información de la aplicación de **"Apoyo Ciudadano - INE"** que haga alusión a la persona promovente que haya apoyado, Auxiliar(es), registros de apoyos ciudadanos sin enviar e información de avance de captura.

Solo aparecerá(n) Auxiliar(es) de los procesos que aún se encuentren vigentes.

![](_page_40_Picture_1.jpeg)

## 4.6 CAMBIO DE CONTRASEÑA

Para realizar el cambio de su contraseña como Auxiliar (perteneciente a la Aplicación Móvil) realice los siguientes pasos:

- Seleccione en el menú desplegable ubicado en la parte superior izquierda la opción Cambio de contraseña.
- 2. Aparecerá una pantalla con los datos de las y los Auxiliares, seleccione el dato del Auxiliar que desee cambiar la contraseña.
- Se presentará la pantalla de tipo de cuenta que registró, es decir, Facebook, Google o X, debe iniciar sesión de ser necesario.

![](_page_40_Picture_7.jpeg)

Figura 4.6.1. Cambio de contraseña.

![](_page_40_Picture_9.jpeg)

Figura 4.6.2. Pantalla selección de Auxiliar.

![](_page_40_Picture_11.jpeg)

Figura 4.6.3. Confirmación de inicio de sesión.

![](_page_41_Picture_0.jpeg)

![](_page_41_Picture_1.jpeg)

 De haber confirmación de cuenta exitosa, aparecerá la pantalla de cambio de contraseña.

En la pantalla que se presenta, capture los campos de Contraseña y Confirmar Contraseña. Haga clic en el botón **Siguiente**.

 Interest of the second second seco

Figura 4.6.5. Captura contraseña.

5. Finalmente, se presentará el aviso de contraseña guardada. Haga clic en el botón CONTINUAR.

![](_page_41_Picture_7.jpeg)

Figura 4.6.6. Aviso de contraseña guardada.

![](_page_42_Picture_1.jpeg)

## **4.7 BAJA DE DISPOSITIVO**

Para dar de baja un dispositivo activo de un Auxiliar, deberán seguir los siguientes pasos:

- 1. Seleccione en el *menú desplegable* ubicado en la parte superior izquierda la opción **Baja de Dispositivo.**
- Se mostrará la pantalla Baja de Dispositivo donde deberá elegir de la lista de Auxiliares, aquel que se requiera dar de baja. Podrá visualizar el correo del auxiliar y datos de la Organización Política de quien es Auxiliar.

![](_page_42_Picture_6.jpeg)

Figura 4.7.1. Baja de Dispositivo.

![](_page_42_Picture_8.jpeg)

Figura 4.7.2. Opciones de baja.

![](_page_43_Picture_0.jpeg)

3. Seleccione una de las opciones que se encuentran en la parte inferior de la pantalla.

Si elige la opción de Autobaja, bastará con ingresar su contraseña y dar clic en el botón ACEPTAR.

4. Si elige la opción de Aspirante, la baja será a través de la autenticación de la Organización Política en su cuenta de Facebook, Google o X, según sea el caso.

![](_page_43_Picture_5.jpeg)

Figura 4.7.3. Selección de Autobaja

![](_page_43_Picture_7.jpeg)

Figura 4.7.3. Selección de Baja de Aspirante.

(3 ∞ \* •0 <sup>50</sup> ∡ 1 1 59

![](_page_44_Picture_1.jpeg)

#### **4.8 AYUDA**

En la sección de *Ayuda*, la cual podrá identificar con un signo de interrogación, encontrará el número telefónico de atención de **INETEL**, al cual podrá marcar desde cualquier parte del país sin costo, para cualquier duda que se presente.

![](_page_44_Picture_4.jpeg)

Figura 4.8.1. Pantalla de Menú desplegable.

![](_page_44_Picture_6.jpeg)

Figura 4.8.2. Pantalla de Ayuda.

![](_page_45_Picture_1.jpeg)

## **4.9 AVISO DE PRIVACIDAD**

Para visualizar esta sección, seleccione la opción *Aviso de Privacidad* donde encontrará el enlace de los **Avisos de Privacidad y Documentos de Seguridad**, de ser el caso, de los procesos que tratan datos personales por área responsable del INE, así como las cédulas descriptivas de los sistemas de tratamiento:

https://www.ine.mx/transparencia/listado-bases-datos-personales/#derfe

![](_page_45_Picture_5.jpeg)

Figura 4.9.1. Pantalla de Menú desplegable.

![](_page_45_Picture_7.jpeg)

Figura 4.9.2. Pantalla de Aviso de Privacidad.

![](_page_46_Picture_1.jpeg)

## 4.10 CONFIGURACIÓN

Para modificar la *Configuración* de la aplicación y alternar entre **Modalidad Auxiliar** y **"Mi Apoyo"**, además de activar o desactivar el Proceso de **OCR y Mascarilla**, deberá realizar los siguientes pasos:

1. Seleccione la opción **Configuración** del *Menú desplegable*.

![](_page_46_Picture_5.jpeg)

Figura 4.10.1. Configuración.

2. Al seleccionarlo, visualizará las opciones OCR y Mascarilla, podrá activarlas deslizando el botón.

![](_page_46_Picture_8.jpeg)

Figura 4.10.2. Configuración OCR.

![](_page_46_Picture_10.jpeg)

#### **IMPORTANTE**

• La opción de **Mascarilla**, le permite colocar una máscara al momento de capturar la Credencial para Votar, sin que afecte el proceso de captación, de las imágenes de la Credencial para Votar (modelos de Credencial para Votar D, E, F, G y H) en caso de que la aplicación no presente correctamente la mascarilla se podrá deshabilitar esta opción sin que impacte la forma de recolección de apoyo ciudadano.

![](_page_47_Picture_1.jpeg)

## **4.11 SINCRONIZA AUXILIARES**

Para ingresar a la Sincronización de Auxiliares de la aplicación, deberá realizar los siguientes pasos:

- 1. Seleccione la opción Sincronización de Auxiliares del Menú desplegable.
- 2. Al seleccionarlo, visualizará la pantalla "Se ha sincronizado la información de los Auxiliares registrados en la aplicación". Presione CONTINUAR.

![](_page_47_Picture_6.jpeg)

Figura 4.11.1. Sincronización Auxiliares.

![](_page_47_Picture_8.jpeg)

Figura 4.11.2. Mensaje Sincronización.

![](_page_47_Picture_10.jpeg)

#### **IMPORTANTE**

La función de *"Sincronización Auxiliares"* permite actualizar la información relativa a los procesos que pudieran haber solicitado las personas promoventes.

![](_page_48_Picture_0.jpeg)

## 4.12 REQUERIMIENTOS TÉCNICOS BÁSICOS EN LOS DISPOSITIVOS

#### Arquitectura

La App incluye bibliotecas en código nativo para el procesamiento de las imágenes y la captura de las Credenciales para Votar.

Estas bibliotecas se encuentran compiladas únicamente para las siguientes arquitecturas de procesador:

- armeabi-v7a
- arm64-v8a
- x86
- x86\_64

Nota: La App sólo puede ser ejecutada en dispositivos cuyo procesador sea de alguna de estas cuatro arquitecturas.

#### Cámara

La cámara deberá contar con la opción de enfoque automático a una corta distancia para detectar correctamente la Credencial para Votar y así obtener una imagen del tamaño correcto para ser procesable.

Por lo que la cámara debe de contar, como mínimo, con las siguientes características:

- Manejo de foco automático.
- Poder enfocar a una distancia de 7 a 10 cm en modo macro.

#### Sistema Operativo

Dispositivo móvil compatible con las versiones **Android 8.0 en adelante** y con **compatibilidad con los servicios Google.** 

![](_page_49_Picture_0.jpeg)

A

![](_page_49_Figure_1.jpeg)

![](_page_49_Picture_2.jpeg)

![](_page_50_Picture_0.jpeg)

## **5. ANEXO: MODELOS DE CREDENCIALES PARA VOTAR**

Las siguientes imágenes le guiarán de acuerdo con el Modelo de Tipo de Credencial para Votar que seleccionó al capturar, la ubicación de los campos de número de emisión Código de Identificación de Credencial CIC (Credenciales Modelo D, E, F, G y H) con el fin de que identifique el modelo:

| Modelo "D"                                                                                                    |                                                                                                    |
|----------------------------------------------------------------------------------------------------|----------------------------------------------------------------------------------------------------|
| Anverso                                                                                                    | Reverso                                                                                                    |
| Número de Emisión                                                                                                    | Código de Identificación de Credencial<br>(CIC) los primeros 9 Dígitos                                                                                                    |
| MÉXICO INSTITUTO FEDERAL ELECTOREAL<br>CREDENCIAL PARA VOTAB<br>NOMBRE<br>VELAZQUEZ<br>MARGARITA<br>DOMICILIO<br>DI TAGOORAS 1253 INT. 4<br>MORELOS 04800<br>AMALPA DE MORELOS, D.F.<br>CALIDA DE MORELOS, D.F.<br>CALIDA DE MORELOS, D.F.<br>CALIDA DE MORELOS, D.F.<br>CALIDA DE MORELOS, D.F.<br>CALIDA DE MORELOS, D.F.<br>CALIDA DE MORELOS, D.F.<br>CALIDA DE MORELOS, D.F.<br>CALIDA DE MORELOS, D.F.<br>CALIDA DE MORELOS, D.T.<br>CALIDA DE MORELOS, D.T.<br>CALIDA DE MORELOS | Image: Control of the second second |

Este modelo fue emitido, en su momento, por el Instituto Federal Electoral, el cual se puede apreciar en la parte superior del anverso de la credencial y cuenta con un código QR en su reverso.

| Modelo "E"                                                                                                    |                                                                                                    |  |
|----------------------------------------------------------------------------------------------------|----------------------------------------------------------------------------------------------------|--|
| Anverso                                                                                                    | Reverso                                                                                                    |  |
| Número de Emisión                                                                                                    | Código de Identificación de Credencie<br>(CIC) los primeros 9 Dígitos                                                                                                    |  |
| MÉXICO INSTITUTO NACIONAL ELECTORAL<br>CREDENCIAL PARA VOTAR<br>NOMBRE<br>GOMEZ<br>VELAZQUEZ<br>MARGARITA<br>PONICILO<br>CHA GORAS 1253 INT. 4<br>COL. MORELOS 04800<br>CUAJINA JEAP DE MORELOS, D.F.<br>CUAR DE LECTOR GMVLIMR80070501 MIDO<br>CUAJINA JEAP DE MORELOS, D.F.<br>CUAR DE LECTOR GMVLIMR80070501 MIDO<br>CUAR DE LECTOR GMVLIMR80070501 MIDO<br>ESTADO 09 MUNICIPIO 004 SECCIÓN 0747<br>LOCALIDAD 0001 EMISIÓN 2014 VIGENCIA 2024 | Image: Contract of the second second seco |  |

Este modelo fue emitido, por el Instituto Nacional Electoral, el cual se puede apreciar en la parte superior del anverso de la credencial y cuenta con un código QR en su reverso.

Manual Auxiliar - Organizaciones Políticas - Android

![](_page_51_Picture_1.jpeg)

| Modelo "F"                                                                                                    |                                                                                                    |
|----------------------------------------------------------------------------------------------------|----------------------------------------------------------------------------------------------------|
| Anverso                                                                                                    | Reverso                                                                                                    |
| Número de Emisión                                                                                                    | Código de Identificación de Credencial<br>(CIC) los primeros 9 Dígitos                                                                                                    |
| MÉXICO<br>MÉXICO<br>INSTITUTO NACIONAL ELECTORAL<br>CEDENCIAL PARA VOTAR<br>DESDE EL EXTRANJERO<br>NOMBRE/NAME<br>GOME CI<br>VELAZOUEZ<br>MARGARITA<br>DOMICIU/D/ADDRESS<br>DOMICIU/D/ADDRESS<br>DOMICIU/D/ADD | Image: Contract of the second of the second of the seco |

Este modelo fue emitido por el Instituto Nacional Electoral para los ciudadanos que residen en el extranjero, en el cual se aprecia, tercera línea de la parte superior del anverso de la credencial, la leyenda "Desde el extranjero" y cuenta con un código QR en el reverso.

| Modelo "G"                                                                                                    |                                                                                                    |  |
|----------------------------------------------------------------------------------------------------|----------------------------------------------------------------------------------------------------|--|
| Anverso                                                                                                    | Reverso                                                                                                    |  |
| Número de Emisión                                                                                                    | Código de Identificación de Credencio<br>(CIC) los primeros 9 Dígitos                                                                                                    |  |
| MÉXICO<br>INSTITUTO NACIONAL ELECTORAL<br>CREDENCIAL PARA VOTAR<br>NOMBRE<br>GOMEZ<br>VELAZQUEZ<br>MARGARITA<br>DONCLO<br>VIADUCTO TLALPAN NO. 100<br>CICLARENAL TEPEPAN, ALCALDIA<br>TLALPAN, C.P. 14810, CIUDAD DE MEXICO.<br>CLAVE DE ELECTOR GMVLMR80070501M100<br>CORP<br>GOVVM800705MCLMLR01<br>FECHA DE NACIMIENTO<br>05/07/1980<br>0001<br>SECCIÓN<br>VIGENCIA<br>2019 - 2029<br>VIENCIA | Image: Second Control of Control of |  |

Este modelo fue emitido por el Instituto Nacional Electoral, en el cual se muestra la firma debajo de la fotografía del anverso de la credencial, y cuenta con tres códigos QR en el reverso.

![](_page_52_Picture_1.jpeg)

| Modelo "H"                                                                                                    |                                                                                                    |
|----------------------------------------------------------------------------------------------------|----------------------------------------------------------------------------------------------------|
| Anverso                                                                                                    | Reverso                                                                                                    |
| Número de Emisión                                                                                                    | Código de Identificación de Credencial<br>(CIC) los primeros 9 Dígitos                                                                                                    |
| MÉXICO<br>MÉXICO<br>INSTITUTO NACIONAL ELECTORAL<br>CREDENCIAL PARA VOTAR<br>NOMBRENAME<br>GOMEZ<br>VELAZQUEZ<br>MARGARITA<br>POMOLUOADDRESS<br>TECHADE NACIMENTODATE OF BIRTH<br>OSI07/1980<br>DIS POTOSI<br>FECHADE NACIMENTODATE OF BIRTH<br>VIGENCIAVALIDITY<br>2019 - 2029 | Image: Control of the second second seco |

residen en el extranjero, en el cual se aprecian los títulos de cada sección en español e inglés, por ejemplo, para el nombre aparece "Nombre/Name", y cuenta con tres códigos QR en su reverso.

![](_page_52_Picture_4.jpeg)

#### **IMPORTANTE**

Los modelos A, B y C de la Credencial para Votar, emitidas a partir de 1992, 2002 y 2008, respectivamente, **perdieron su vigencia** de 10 años como instrumento para votar y como medio de identificación. Esto con base en el **Acuerdo INE/CG2156/2024.** 

![](_page_52_Figure_7.jpeg)

![](_page_53_Picture_0.jpeg)